## Virtual Town Hall (VTH): New Account Creation

Virtual Town Hall website: https://vch.selwyntownship.ca/VCH/default.aspx

1. Click on Account Creation:

. . .

| <complex-block><complex-block><complex-block><complex-block><section-header><complex-block><section-header><complex-block></complex-block></section-header></complex-block></section-header></complex-block></complex-block></complex-block></complex-block>                                                                                                    | Township of Selwyn | Virtual Town Hall |                                                                                                    | # Home | Pet Licencing + | <ul> <li>Sign in</li> </ul> |
|----------------------------------------------------------------------------------------------------|--------------------|-------------------|----------------------------------------------------------------------------------------------------|--------|-----------------|-----------------------------|
| Contact Us We Can Help<br>If you are having problems signing into Virtual Town Hall, or would like to request a username, or you simply have a<br>question about Virtual Town Hall, please contact us at (705) 292-9507 during business hours, Monday to Friday 8:30 am to<br>4:30 pm, or email the Finance Department.<br>Copyright 0 2020 Diamond VCH 4.0.0205 (18.0.5400) - Contact Us - Feedback Back to Top |                    |                   | My Virtual Town Hall<br>gin in to manage all of your accounts.       Sign in to manage all of your accounts.         My Virtual Town Hall<br>sign in to manage all of your accounts.       New Pet Licence<br>Apply for a new locate       Property Search<br>Q. Find a property.         My Virtual Town Hall<br>your accounts.       Pet Search<br>Apply for a new locate       Property Search<br>Q. Find a property.       Property Search<br>Q. Find a property.         9: sign in       Q. sign in       Pet Search<br>Apply for a new locate       Property Search<br>Q. Find a property.       Property Search<br>Q. Find a property. |        |                 |                             |
|                                                                                                    |                    |                   | Contact Us We Can Help<br>If you are having problems signing into Virtual Town Hall, or would like to request a username, or you simply have a<br>question about Virtual Town Hall, please contact us at (705) 292-9507 during business hours, Monday to Friday 8:30 am to<br>4:30 pm, or email the Finance Department.                                                                                                    |        |                 |                             |

2. On the "Log On Information" tab, in the "Username" field, enter a username of your choosing (maximum of 15 characters)

| New Account Creation                                                                                                    |                               |                                |                                                         |      |  |  |  |
|----------------------------------------------------------------------------------------------------|-------------------------------|--------------------------------|---------------------------------------------------------|------|--|--|--|
| Please complete and submit this form to register an account with us. After submission, we will send you an email to confirm your account creation. Once your account is activated, you will have access to the available services. Your password can be a maximum of 16 characters but must be at least 8 characters, contain upper and lowercase letters, at least 1 number, and a symbol. Passwords are case sensitive. There may be multiple names (customers) on your Township tax notice, bill or statement. Each customer can create their own account. Please use your information to create your username. |                               |                                |                                                         |      |  |  |  |
| Log On Information                                                                                                    | tion                          |                                |                                                         |      |  |  |  |
| Us                                                                                                    | sername: *                    | Smith123                       |                                                         |      |  |  |  |
| Pa                                                                                                    | assword: *                    | Create a user<br>See bolded pa | name (Maximum 15 characte<br>assword requirements above | ers) |  |  |  |
| Co                                                                                                    | onfirm Password: *            |                                |                                                         |      |  |  |  |
| Email Address: *                                                                                                    |                               |                                |                                                         |      |  |  |  |
| Cc                                                                                                    | onfirm Email: *               |                                |                                                         |      |  |  |  |
|                                                                                                    |                               |                                |                                                         |      |  |  |  |
|                                                                                                    | Return To Main Menu << Previo | ous Next >                     | >                                                       |      |  |  |  |

- 3. In the "Password" and "Confirm Password" fields, enter and confirm a password of your choosing then click into the email address field
  - if the screen displays "Password fields must match", make sure you have entered the same password both times and that you have clicked into the email field

- If the screen displays "Password does not meet requirements. See bolded password requirements above" make sure that it meets all these requirements:
  - **is not** longer than 15 characters
  - o contains at least 8 characters
  - $\circ$   $\,$  contains upper and lowercase letters  $\,$
  - o contains at least 1 number
  - o contains a symbol

## New Account Creation

| - |
|---|
|   |
|   |
|   |
|   |
|   |
|   |
|   |
|   |
|   |
|   |
|   |

4. In the "Email Address" and "Confirm Email" fields, enter and confirm your email address:

| New Account Creatio                                                                                                    | n                                                                                                    |                                                                                                    |
|----------------------------------------------------------------------------------------------------|----------------------------------------------------------------------------------------------------|----------------------------------------------------------------------------------------------------|
| Please complete and submit this form to n<br>activated, you will have access to the avaid<br>Your password can be a maximum of 1<br>Passwords are case sensitive.<br>There may be multiple names (customers<br>your username. | egister an account with us. After subr<br>ilable services.<br>5 characters but must be at least 8<br>) on your Township tax notice, bill or 9 | mission, we will send you an email to confirm your account creation. Once your account is<br>a characters, contain upper and lowercase letters, at least 1 number, and a symbol.<br>statement. Each customer can create their own account. Please use your information to create |
| Log On Information                                                                                                    | ormation                                                                                                    |                                                                                                    |
|                                                                                                    | Username: *                                                                                                    | Smith123                                                                                                    |
|                                                                                                    |                                                                                                    | Create a username (Maximum 15 characters)                                                                                                    |
|                                                                                                    | Password: *                                                                                                    |                                                                                                    |
|                                                                                                    |                                                                                                    | See bolded password requirements above                                                                                                    |
|                                                                                                    | Confirm Password: *                                                                                                    |                                                                                                    |
|                                                                                                    |                                                                                                    | Matches!                                                                                                    |
|                                                                                                    | Email Address: *                                                                                                    | finance@selwyntownship.ca                                                                                                    |
|                                                                                                    | Confirm Email: *                                                                                                    | finance@selwyntownship.ca                                                                                                    |
|                                                                                                    |                                                                                                    |                                                                                                    |
|                                                                                                    |                                                                                                    |                                                                                                    |
|                                                                                                    | Return To Main Menu << Pre                                                                                                    | vious Next >>                                                                                                    |
|                                                                                                    |                                                                                                    |                                                                                                    |

## 5. Click "Next" at the bottom of the screen

## New Account Creation

| Please complete and submit this form to register an account with us. After submission, we will send you an email to confirm your account creation. Once your account is activated, you will have access to the available services. |                                                    |                                                                     |                           |  |  |
|----------------------------------------------------------------------------------------------------|----------------------------------------------------|---------------------------------------------------------------------|---------------------------|--|--|
| Your password can be a maximum of 15 chara<br>Passwords are case sensitive.                                                                                                    | acters but must be at least 8                      | characters, contain upper and lowercase letters, at least 1 numb    | er, and a symbol.         |  |  |
| There may be multiple names (customers) on you your username.                                                                                                    | ur Township tax notice, bill or s                  | statement. Each customer can create their own account. Please use y | our information to create |  |  |
| Log On Information                                                                                                    | n                                                  |                                                                     |                           |  |  |
| User                                                                                                    | rname: *                                           | Smith123                                                            |                           |  |  |
| Pass                                                                                                    | Password: * See bolded password requirements above |                                                                     |                           |  |  |
| Coni                                                                                                    | firm Password: *                                   | Matches!                                                            |                           |  |  |
| Ema                                                                                                    | il Address: *                                      | finance@selwyntownship.ca                                           |                           |  |  |
| Cont                                                                                                    | firm Email: *                                      | finance@selwyntownship.ca                                           |                           |  |  |
| Re                                                                                                    | eturn To Main Menu << Prev                         | vious Next >>                                                       |                           |  |  |

- 6. On the "Personal Information" tab in the "Customer ID" field, enter your Customer ID as it appears on your Township bill, notice, statement, etc. See <u>samples</u>.
  - Format is 5 letters, 4 numbers

| New Account Creation                                                                                                    | ı                                                                                                    |                                                                                                    |  |  |  |  |  |
|----------------------------------------------------------------------------------------------------|----------------------------------------------------------------------------------------------------|----------------------------------------------------------------------------------------------------|--|--|--|--|--|
| Please complete and submit this form to repactivated, you will have access to the availated of the availated of the access to the availated of the access of the availated of the access of the access and the access of the access of the acces | Please complete and submit this form to register an account with us. After submission, we will send you an email to confirm your account creation. Once your account is activated, you will have access to the available services. Your password can be a maximum of 15 characters but must be at least 8 characters, contain upper and lowercase letters, at least 1 number, and a symbol. Passwords are case sensitive. There may be multiple names (customers) on your Township tax notice, bill or statement. Each customer can create their own account. Please use your information to create your username. |                                                                                                    |  |  |  |  |  |
| Log On Information                                                                                                    | mation                                                                                                    |                                                                                                    |  |  |  |  |  |
|                                                                                                    | Customer ID:                                                                                                    | SMITH9999                                                                                                    |  |  |  |  |  |
|                                                                                                    |                                                                                                    | Can be found on your Township tax notice, bill or statement                                                                                                    |  |  |  |  |  |
|                                                                                                    | Name On Bill:                                                                                                    | 1                                                                                                    |  |  |  |  |  |
|                                                                                                    |                                                                                                    | Enter your full name exactly as it is displayed on your Township tax notice, bill or statement                                                                                                    |  |  |  |  |  |
|                                                                                                    | When you click "next" we will see<br>the activation link, you can sign<br><b>If you would like assistance,</b> p<br>Monday to Friday 8:30 am to 4:3                                                                                                    | end you an email to activate your account. After you have clicked<br>in to your account.<br>please contact us at (705) 292-9507 during business hours,<br>30 pm, or email the Finance Department. |  |  |  |  |  |
| Follow the validation steps below: *                                                                                                    |                                                                                                    |                                                                                                    |  |  |  |  |  |
|                                                                                                    | I'm not a robot                                                                                                    | reCAPTCHA<br>Privacy - Terms                                                                                                    |  |  |  |  |  |
|                                                                                                    | Return To Main Menu << Prev                                                                                                    | vious Next >>                                                                                                    |  |  |  |  |  |

7. In the "Name on Bill" field, enter your name **exactly** as it appears on your Township bill, notice, statement, etc.:

| New Accoun                                                                                                    | t Creatio                                                                                           | n                                                                                                    |                                                                    |                                                                                                    |
|----------------------------------------------------------------------------------------------------|----------------------------------------------------------------------------------------------------|----------------------------------------------------------------------------------------------------|--------------------------------------------------------------------|----------------------------------------------------------------------------------------------------|
| Please complete and si<br>activated, you will have<br>Your password can b<br>Passwords are case s<br>There may be multiple<br>your username. | ubmit this form to re<br>access to the avai<br>e a maximum of 1:<br>sensitive.<br>names (customers) | egister an account with us. A<br>lable services.<br>5 characters but must be a<br>) on your Township tax notic | After submissi<br><b>at least 8 cha</b><br>e, bill or state        | sion, we will send you an email to confirm your account creation. Once your account is<br>naracters, contain upper and lowercase letters, at least 1 number, and a symbol.<br>tement. Each customer can create their own account. Please use your information to create |
| Log On Information                                                                                                    | Personal Info                                                                                       | ormation                                                                                                    |                                                                    |                                                                                                    |
|                                                                                                    |                                                                                                    | Customer ID:                                                                                                   | SI                                                                 | SMITH9999<br>Can be found on your Township <u>tax n<del>otice,</del> bill or statement</u>                                                                                                    |
|                                                                                                    |                                                                                                    | Name On Bill:                                                                                                  | si                                                                 | SMITH JOHN SMITH                                                                                                    |
|                                                                                                    |                                                                                                    |                                                                                                    | En<br>no                                                           | nter your full name exactly as it is displayed on your Township tax<br>ootice, bill or statement                                                                                                    |
|                                                                                                    |                                                                                                    | When you click "next"<br>the activation link, you<br>If you would like assi<br>Monday to Friday 8:30           | we will send y<br>can sign in to<br>istance, pleas<br>am to 4:30 p | I you an email to activate your account. After you have clicked<br>to your account.<br>ase contact us at (705) 292-9507 during business hours,<br>pm, or email the Finance Department.                                                                                  |
|                                                                                                    |                                                                                                    | Follow the validation steps                                                                                    | s below: *                                                         |                                                                                                    |
|                                                                                                    |                                                                                                    | I'm not a robot                                                                                                | re<br>Pri                                                          | reCAPTCHA<br>Privacy - Tems                                                                                                    |
|                                                                                                    |                                                                                                    | Return To Main Menu                                                                                            | << Previous                                                        | us Next>>                                                                                                    |
|                                                                                                    |                                                                                                    | Return to Main Menu                                                                                            | < Plevious                                                         |                                                                                                    |

8. Click on the "I'm not a robot" button and follow any on screen prompts:

| New Account Creation                                                                                                    |                                                                                                    |                                                                                                    |  |  |  |  |  |  |
|----------------------------------------------------------------------------------------------------|----------------------------------------------------------------------------------------------------|----------------------------------------------------------------------------------------------------|--|--|--|--|--|--|
| Please complete and si<br>activated, you will have<br>Your password can be<br>Passwords are case s<br>There may be multiple in<br>your username.                                                                                                    | Please complete and submit this form to register an account with us. After submission, we will send you an email to confirm your account creation. Once your account is activated, you will have access to the available services. Your password can be a maximum of 16 characters but must be at least 8 characters, contain upper and lowercase letters, at least 1 number, and a symbol. Passwords are case sensitive. There may be multiple names (customers) on your Township tax notice, bill or statement. Each customer can create their own account. Please use your information to create your username. |                                                                                                    |  |  |  |  |  |  |
| Log On Information                                                                                                    | Personal Information                                                                                                    |                                                                                                    |  |  |  |  |  |  |
| Customer ID:       SMITH9999         Can be found on your Township tax notice, bill or statement         Name On Bill:       SMITH JOHN SMITH         Enter your full name exactly as it is displayed on your Township tax notice, bill or statement |                                                                                                    |                                                                                                    |  |  |  |  |  |  |
|                                                                                                    | When you click "next" we will         the activation link, you can set         If you would like assistance         Monday to Friday 8:30 am to         Follow the validation steps below         I'm not a robot         Return To Main Menu       << F                                                                                                    | I send you an email to activate your account. After you have clicked<br>gn in to your account.<br>e, please contact us at (705) 292-9597 during business hours,<br>4:30 pm, or email the Finance Department. |  |  |  |  |  |  |

9. Click on "Next" at the bottom of the screen

| New Account                                                                                                    | t Creation                                                                                                    |                                                                                                    |                                                                              |
|----------------------------------------------------------------------------------------------------|----------------------------------------------------------------------------------------------------|----------------------------------------------------------------------------------------------------|------------------------------------------------------------------------------|
| Please complete and s<br>activated, you will have<br>Your password can be<br>Passwords are case s<br>There may be multiple<br>your username. | ubmit this form to register an account with us. After su<br>e access to the available services.<br>e a maximum of 15 characters but must be at leas<br>sensitive.<br>names (customers) on your Township tax notice, bill of | ubmission, we will send you an email to confirm your account creation. On<br>at 8 characters, contain upper and lowercase letters, at least 1 number<br>or statement. Each customer can create their own account. Please use yo                                                   | ice your account is<br><b>Ir, and a symbol.</b><br>Pur information to create |
| Log On Information                                                                                                    | Personal Information                                                                                                    |                                                                                                    |                                                                              |
|                                                                                                    | Customer ID:<br>Name On Bill:                                                                                                    | SMITH9999         Can be found on your Township tax notice, bill or statement         SMITH JOHN SMITH         Enter your full name exactly as it is displayed on your Township tax                                                                                               |                                                                              |
|                                                                                                    | When you click "next" we will<br>the activation link, you can si<br><b>If you would like assistanc</b><br>Monday to Friday 8:30 am to<br>Follow the validation steps below                                                  | notice, bill or statement<br>I send you an email to activate your account. After you have clicked<br>ign in to your account.<br>e, please contact us at (705) 292-9507 during business hours,<br>4:30 pm, or email the Finance Department.<br>W.<br>FrecAPTCHA<br>Privacy - Terms |                                                                              |
|                                                                                                    | Return To Main Menu << F                                                                                                    | Previous Next >>                                                                                                    |                                                                              |

10. If everything was entered correctly, the "success" message will display

New Account Activation

| Vour account<br>account creat<br>services. | registration was successful. We have sent you an email to confirm your<br>ion. Once your account is activated, you will have access to the available |
|--------------------------------------------|----------------------------------------------------------------------------------------------------|
| You may now                                | return to the Sign in page to access Virtual Town Hall.                                                                                              |
| Return To Main                             | Menu                                                                                                    |

- 11. Check your email for the activation link. After you have clicked the activation link, you will be able to sign in.
  - If you do not see the email, check your junk email folder

| Activate your Virtual Town Hall Account                                                                |
|----------------------------------------------------------------------------------------------------|
| SF Selwyn Finance Department                                                                           |
| Please click on this link to activate your account.                                                    |
| Thank you,                                                                                             |
| Finance Department<br>Township of Selwyn                                                               |
| https://vch.selwyntownship.ca/vch/city/contact/Activate.aspx?code=a64a0441-4169-43a5-8964-ee1dfe17970a |

12. When you click the link, you will see another success message and can then click on the Sign In page to enter your username and password:

| Success! Your account has been activated. You may now log in.<br>You may now return to the Sign in page to access Virtual Town Hall.   opyright © 2020 Diamond VCH 4.0.0.205 (18.0.5400) · Contact Us · Feedback Back to Top   Sign in   Please sign in below to access your account(s). If you do not have a username and password, please contact us for more information on how you can request a username and password.   If you have forgotten your username, please contact us at (705) 292-9507 during business hours, Monday to Friday 8:30 am to 4:30 pm, or email the Finance Department. | Account Activation                                                                                        |                                     |                           |                               |                                |
|----------------------------------------------------------------------------------------------------|----------------------------------------------------------------------------------------------------|-------------------------------------|---------------------------|-------------------------------|--------------------------------|
| opyright © 2020 Diamond VCH 4.0.0.205 (18.0.5400) · Contact Us - Feedback       Back to Top         Sign in       Please sign in below to access your account(s). If you do not have a username and password, please contact us for more information on how you can request a username and password.         If you have forgotten your username, please contact us at (705) 292-9507 during business hours, Monday to Friday 8:30 am to 4:30 pm, or email the Finance Department.                                                                                                    | Success! Your account has been activated. You n<br>You may now return to the Sign in page to access Virtu | nay now log in.<br>Ial Town Hall.   |                           |                               |                                |
| Please sign in below to access your account(s). If you do not have a username and password, please contact us for more information on how you can request a username a password. If you have forgotten your username, please contact us at (705) 292-9507 during business hours, Monday to Friday 8:30 am to 4:30 pm, or email the Finance Department.                                                                                                    | opyright © 2020 Diamond VCH 4.0.0.205 (18.0.5400) · Con                                                   | tact Us - Feedback                  |                           |                               | Back to Top                    |
| Please sign in below to access your account(s). If you do not have a username and password, please contact us for more information on how you can request a username a password.<br>If you have forgotten your username, please contact us at (705) 292-9507 during business hours, Monday to Friday 8:30 am to 4:30 pm, or email the Finance Department.                                                                                                    |                                                                                                    |                                     |                           |                               |                                |
| password.<br>If you have forgotten your username, please contact us at (705) 292-9507 during business hours, Monday to Friday 8:30 am to 4:30 pm, or email the Finance Department.                                                                                                    | Bign in<br>Please sign in below to access your account(s). If you                                         | do not have a username and pas      | ssword, please contact us | for more information on how   | you can request a username and |
|                                                                                                    | password.<br>If you have forgotten your username, please contact u                                        | s at (705) 292-9507 during busin    | ess hours, Monday to Frid | day 8:30 am to 4:30 pm, or er | mail the Finance Department.   |
| Note: you will automatically be signed out of your account after 10 minutes of inactivity. You may always sign back in.                                                                                                    | Note: you will automatically be signed out of your acco                                                   | unt after 10 minutes of inactivity. | You may always sign bac   | :k in.                        |                                |
| A <sub>t</sub> Password:                                                                                                    |                                                                                                    | Q Password:                         |                           |                               |                                |

Forgot your password?

()\*\*\* Please note: Passwords are case sensitive. \*\*\*

Creating a Virtual Town Hall profile will allow you to use a variety of services to help you manage your accounts.

Don't have a username and password? Create your account with us

| Page | 6 | of | 6 |
|------|---|----|---|
|------|---|----|---|